## Adding a new Evaluation

Cedaron ImpairmentCare × + × A" 🖒 () ζ≡ ⊥ N ė ... ImpairmentCare Search Patients Add Patient Chapter Calculator Settings **Patient: Jason Nill** Injuries Demographics First Name Jason Last Name Nill Date of Birth 5/9/1973 7/1/2024 Right wrist Gender Male - 7/25/2024 Right Wrist Eval Add Evaluation > Dominant Side Right Edit © Cedaron 2023-2024

From the patient record screen, select the 'Add Injury' button in the upper left corner

At a minimum, enter the Injury Date and select 'Save Injury'.

Optional information can be entered such as: Injury Name, Account Number, and Claim Number

Select 'Save Injury' after entering the data.

| Cedaron ImpairmentCare X +         |                           |              |            |                |        |          | - 0     | ×   |
|------------------------------------|---------------------------|--------------|------------|----------------|--------|----------|---------|-----|
| ← C 🕆 https://next.impairmentcare. | app/patient/7/add-episode |              |            | A" 🖒           | 🚺   C) | ړ≡ ⊥     | e 🌒     |     |
| ImpairmentCare Search Patients     | Add Patient               | Chapter      | Calculator | Mark Completed |        | Settings | Jason N | ill |
| < Chart Patient: Jas               | son Nill                  |              |            |                |        |          |         |     |
| Add Injury                         |                           |              |            |                |        |          |         |     |
| Claim Number                       | Injury Name               |              |            | Injury Date *  |        | ~        |         |     |
| Save Injury                        |                           |              |            |                |        |          |         |     |
|                                    |                           |              |            |                |        |          |         |     |
|                                    |                           |              |            |                |        |          |         |     |
|                                    |                           |              |            |                |        |          |         |     |
|                                    |                           |              |            |                |        |          |         |     |
|                                    |                           |              |            |                |        |          |         |     |
|                                    |                           |              |            |                |        |          |         |     |
|                                    |                           |              |            |                |        |          |         |     |
|                                    |                           |              |            |                |        |          |         |     |
|                                    |                           |              |            |                |        |          |         |     |
|                                    |                           |              |            |                |        |          |         |     |
|                                    |                           |              |            |                |        |          |         |     |
|                                    |                           | © Cedaron 20 | 023-2024   |                |        |          |         |     |

On the Add Evaluation screen, enter the Evaluation Date & Evaluation Type.

Optionally, a 'Diagnoses' can be entered.

Select 'Save Visit' after entering the desired information.

| 🖸 🌀 Cedaron ImpairmentCare 🛛 🗙 🕂                       |                                    |             |            |                |          |     | - 0     | ×   |
|--------------------------------------------------------|------------------------------------|-------------|------------|----------------|----------|-----|---------|-----|
| $\leftarrow$ C $\bigcirc$ https://next.impairmentcare. | app/patient/7/admission/73/add-vis | sit         |            | A" 🟠           | ≦} (D {≇ | 1   | ê 🚯     |     |
| ImpairmentCare Search Patients                         | Add Patient                        | Chapter     | Calculator | Mark Completed | Settir   | igs | Jason N | ill |
| < Chart Patient: Ja                                    | son Nill                           |             |            |                |          |     |         |     |
| Add Evaluation                                         |                                    |             |            |                |          |     |         |     |
| Injury: 5/20/2024 Lower Back                           |                                    |             |            |                |          |     |         |     |
| Date * mm/dd/yyyy                                      | Evaluation Ty                      | ype *       |            |                |          |     |         |     |
| Add Diagnoses                                          |                                    |             |            |                |          |     |         |     |
| Save                                                   |                                    |             |            |                |          |     |         |     |
|                                                        |                                    |             |            |                |          |     |         |     |
|                                                        |                                    |             |            |                |          |     |         |     |
|                                                        |                                    |             |            |                |          |     |         |     |
|                                                        |                                    |             |            |                |          |     |         |     |
|                                                        |                                    |             |            |                |          |     |         |     |
|                                                        |                                    |             |            |                |          |     |         |     |
|                                                        |                                    |             |            |                |          |     |         |     |
|                                                        |                                    | © Cedaron 2 | 023-2024   |                |          |     |         |     |